## Handleiding PSD ProSoccerData

WAT BETEKENT PRO SOCCER DATA (PSD) VOOR JOU?

Je kan met dit programma:

- de training- en wedstrijdplanning consulteren;
- Je krijgt een bericht dat je geselecteerd bent om te spelen
- afwezigheden voor wedstrijden en/of trainingen doorgeven;
- nieuwsbrieven van KFCB ontvangen, berichten van de trainer opvolgen, mailen met clubleden.

Installeer zeker ook de mobiele app op je smartphone!!

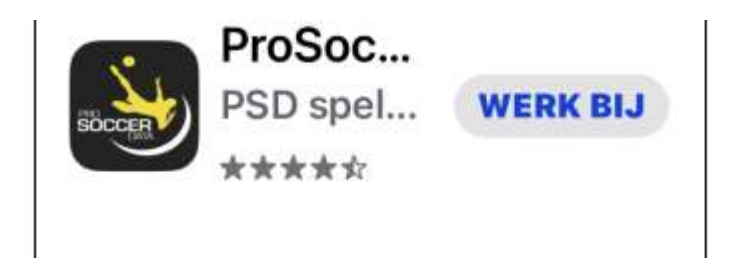

## Alles start met account aanmaken op Pro Soccer Data (PSD):

- Na de inschrijving en de toewijzing aan een ploeg, zal de speler/speelster (of de wettelijke vertegenwoordiger indien de speler/speelster jonger is dan 18 jaar) een mail ontvangen van KFCB in verband met de aansluiting op PSD, de app waarmee onze club werkt voor training- en wedstrijdplanning.
- De speler/speelster (of de wettelijke vertegenwoordiger indien de speler/speelster jonger is dan 18 jaar) maakt een account aan bij PSD.

Je ontvangt van PSD volgende mail:

klik op 'aanvaard uitnodiging'.

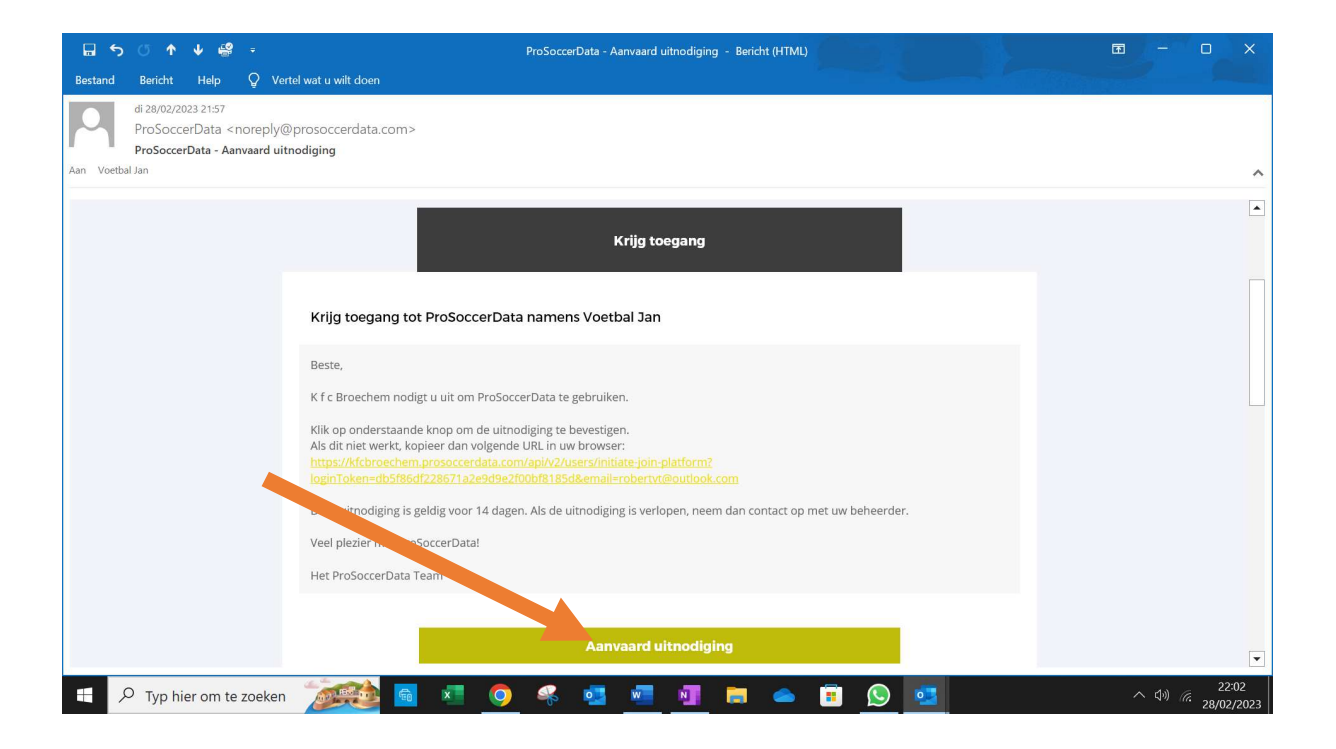

Hierna krijg je volgend scherm:

vul hier je voornaam en naam in en kies een wachtwoord om je PSD account aan te maken. Klik op 'account aanmaken'.

| KFC<br>BROECHEM<br>()<br>* 1946                                                                            |  |
|----------------------------------------------------------------------------------------------------|--|
| Krijg toegang tot Kfc Broechem                                                                             |  |
| We hebben een paar gegevens nodig om een account aan te<br>maken voor ruud.helsen123@gmail.com<br>Voornaam |  |
| Naam                                                                                                    |  |
| Wachtwoord                                                                                                 |  |
| Door aan te melden accepteer ik de ProSoccerData                                                           |  |
| Gebruikersvoorwaarden en Privacy Verklaning Account aanmaken                                               |  |
| www.prosoccerdata.com<br>Gebruikersvoorwaarden - Privacy - Cookies                                         |  |
| f ¥                                                                                                    |  |

Hierna krijg je volgend scherm:

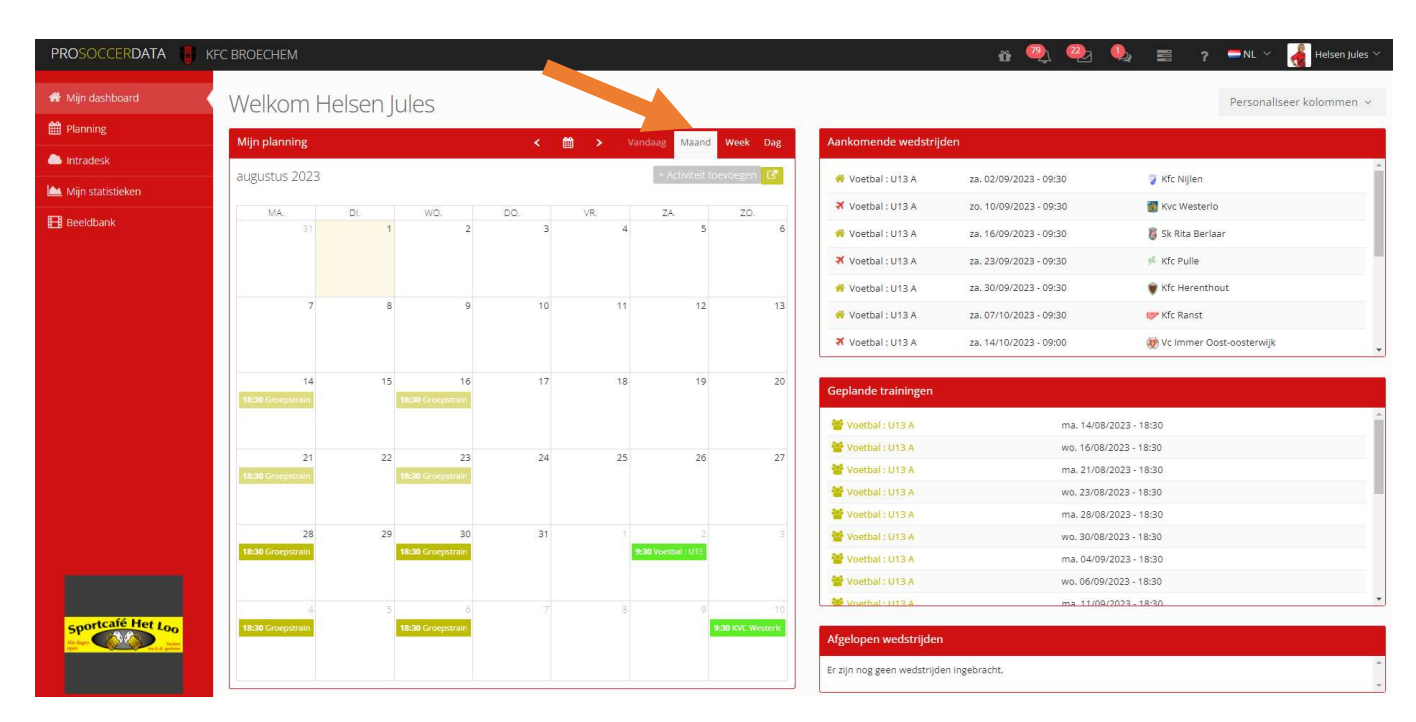

In '**Mijn planning**' zie je de geplande wedstrijden en trainingen. Je kan kiezen tussen een week- of maandoverzicht.

Training = geel, wedstrijd = groen.

Klik op een training en geef aan waarom je niet aanwezig kan zijn door de status te veranderen en een reden in te geven:

| ↓ ProSoccerData   Online soccer m × +                                     |                                                                                                    |                  | ~ - D X                             |
|---------------------------------------------------------------------------|----------------------------------------------------------------------------------------------------|------------------|-------------------------------------|
| $\leftrightarrow$ $\rightarrow$ C $\bullet$ kfcbroechem.prosoccerdata.com | n/index.php/dashboard                                                                                                    | © ☆ ☆ ♥          | 😰 🛊 🔲 🖪 Onderbroken 🗄 🗄             |
|                                                                           | Laat weten of je aanwezig zal zijn? Ik g<br>Wat is de reden van afwezigheid? Gekwetst                                                                                                    | V Opges          | NL Ge Tierrer Robert of             |
| Mijn dashboard Welko                                                      |                                                                                                    |                  | Personaliseer kolommen 😕            |
| Planning Miin plann                                                       | Ranst Bossenstein                                                                                                    |                  |                                     |
| Intradesk                                                                 | Millegem                                                                                                    |                  | i anti i                            |
| 🗠 Mijn statistieken                                                       |                                                                                                    | 708/2023 - 09:30 | Conbekend                           |
| Heeldbank MA                                                              | water and the second second se | /09/2023 - 09:30 | K I vra-lierse Berlaar              |
|                                                                           | and the second second s | /09/2023 - 09:00 | Ostan                               |
| 7                                                                         | 7 Abelebaan 91, 2520 Broechem, Belgium                                                                                                    | /09/2023 - 11:00 | 🔛 K Boechoutse Vv                   |
| 14                                                                        |                                                                                                    | /09/2023 - 11:00 | 🖉 Bacwalde                          |
| 18:15 Groe                                                                | Details                                                                                                    | /10/2023 - 09:30 | 💎 K Racing Emblem                   |
| 21<br>19:15 Gree                                                          | Locatie: KFC Broechem<br>B terrein (1/4 - 18:15-19:45)                                                                                                    |                  |                                     |
| 28                                                                        | Trainers: Helsen Ruud, Van Laerhoven Yannick                                                                                                    | ma 14/08/202     | 2 1915                              |
| f ikolum                                                                  |                                                                                                    | do. 17/08/2023   | 8 - 18:15                           |
| 18:15 Groe                                                                | Reacties                                                                                                    | ma. 21/08/202    | 3 - 18:15                           |
|                                                                           | Schriif een reactie                                                                                                    | do. 24/08/2023   | 3 - 18:15                           |
| E 🔎 Typ hier om te zoeken                                                 | 🖪 🗷 <u>०</u> 😤 💁 🧖 🗖 🛱 🖉                                                                                                    |                  | へ 🏣 <i>í</i> 涙 🕼 15:30<br>3/08/2023 |

Sluit het venster onderaan. Je trainer zal nu een bericht ontvangen.

Raadpleeg een wedstrijd door op die bepaalde wedstrijd te klikken:

| 🙀 ProSoccerData   Online soccer m 🗙                  | +                                          |                           |            |                  |            |               |                  |                                                          |                     |                                    | ~ -             | ٥                    | ×           |
|------------------------------------------------------|--------------------------------------------|---------------------------|------------|------------------|------------|---------------|------------------|----------------------------------------------------------|---------------------|------------------------------------|-----------------|----------------------|-------------|
| $\leftrightarrow$ $\rightarrow$ C $$ kfcbroechem.pro | osoccerdata.cc                             | m/index.p                 | hp/dashbo  | ard              |            |               |                  | G                                                        |                     | 🔁 🔒 🛸                              | 🛛 🕞 On          | derbroken            | ) :         |
| PROSOCCERDATA 🚦 KFC                                  | BROECHEN                                   | 1                         |            |                  |            |               | <b>Q</b>         | 4 🖸 4                                                    | 2 = ?               |                                    | De Tester       | Robert $$            | 1           |
|                                                      | Mijn planning < 🛗 > Vandaag Maand Week Dag |                           |            |                  | ek Dag     | Aankomende we | edstrijden       |                                                          |                     |                                    | Γ.              |                      |             |
| Miin stafistieken                                    | augustus 2023 + Activiteit toevoegen 🕑     |                           |            |                  |            | gen 🕜         | i Voetbal : U11  | zo. 27/08/2023 - 09                                      | :30 🎍 Onbe          | kend                               | Î               | 1                    |             |
|                                                      | MA.                                        | DI.                       | WO.        | DO.              | VR.        | ZA.           | ZO.              | 🛪 Voetbal : U11                                          | za. 02/09/2023 - 09 | :30 🖉 Fc Ox                        | aco-boechou     | t                    |             |
|                                                      | 31                                         | 1                         | 2          | 3                | 4          | 5             | 6                | A Voetbal : U11                                          | za. 09/09/2023 - 11 | :00 🛛 🦁 K Lyr                      | a-lierse Berlaa | ir                   |             |
|                                                      | 7                                          | 8                         | 9          | 10               | 11         | 12            | 13               | 🛪 Voetbal : U11                                          | za. 16/09/2023 - 09 | :00 💋 Ostar                        | ı               |                      |             |
|                                                      |                                            |                           |            |                  |            |               |                  | i U11 😚 Voetbal : U11                                    | za. 23/09/2023 - 11 | :00 🔢 K Boe                        | echoutse Vv     |                      |             |
|                                                      | 14                                         | 15                        | 16         | 17<br>18:15 Groe | 18         | 19            | 20               | 😽 Voetbal : U11                                          | za. 30/09/2023 - 11 | :00 💋 Bacw                         | alde            |                      |             |
|                                                      | 21                                         | 22                        | 23         | <b>≭</b><br>U11  | FC Oxaco-b | oechout U1    | 1 - Voetbal :    | voetbal: 011                                             | za. 07/10/2023 - 09 | .30 V K Rad                        | ing Emplem      | •                    | 1           |
|                                                      | 18:15 Groe vedstrijd: Competitie           |                           |            |                  |            |               | Geplande trainin | igen                                                     |                     |                                    |                 |                      |             |
|                                                      | 28<br>18:15 Groe                           | 29                        | 30         | 18:15 Groe       |            | 30 FC Ox      | 2                | Voetbal : U11                                            | ma. 14/             | 08/2023 - 18:15                    |                 | î                    |             |
|                                                      | 4                                          |                           | 6          | 7                | 8          | 9             | 10               | Woetbal : U11                                            | do. 17/0            | 08/2023 - 18:15                    |                 |                      |             |
|                                                      | 18:15 Groe                                 |                           | -          | 18:15 Groe       |            | 11:00 Voeti   |                  | Voetbal : U11                                            | ma. 21/             | 08/2023 - 18:15                    |                 | - 1                  |             |
| Sportcafé Het Loo                                    |                                            |                           |            |                  |            |               |                  | <ul> <li>Voetbal : U11</li> <li>Voetbal : U11</li> </ul> | do. 24/0<br>ma. 28/ | 08/2023 - 18:15<br>08/2023 - 18:15 |                 | - 1                  |             |
| olan e si jorno.                                     | Betalingsve                                | rzoek                     |            |                  |            |               |                  | 嶜 Voetbal : U11                                          | do. 31/0            | 08/2023 - 18:15                    |                 |                      |             |
|                                                      | Er zijn nog ge                             | en <mark>f</mark> acturer | ingebracht |                  |            |               | *                | 🐸 Voetbal : U11                                          | ma. 04/             | 09/2023 - 18:15                    |                 |                      |             |
| F P Typ hier om te zoeken                            | IN                                         |                           | × (        | 🤈 🍕              | s 🧧        | w             | 1 👼 1            | 🕫 🕓 🔰                                                    | 🥶 🔼                 |                                    | ∧ 🖬 @           | 다.)<br>(小))<br>3/08/ | 40<br>/2023 |

Op diezelfde manier kan je je afwezigheid aangeven :

| 🙀 ProSoccerData   Online soccer m 🗙 🕂                                |                                                                 |            |   |                      |     |        |             | $\sim$        | -        | ٥            | ×          |
|----------------------------------------------------------------------|-----------------------------------------------------------------|------------|---|----------------------|-----|--------|-------------|---------------|----------|--------------|------------|
| $\leftrightarrow$ $\rightarrow$ C $\bullet$ kfcbroechem.prosoccerdat | a.com/index.php/dashboard                                       | <u>G</u> e | 8 | ₽ \$                 | U   | ABP    | *           |               | Onder    | rbroken      | :          |
| PROSOCCERDATA                                                        | em 💁 A 🕅                                                        | Q          | _ |                      | Ong | eslage | n           | 0e            | Teatardh | aped in      | ^ <b>^</b> |
| Mijn pla                                                             | FC Oxaco-boechout U11 - KFC Broechem Voetbal : U11              | >          | × | en                   | 098 | condge |             |               |          |              |            |
| augustu                                                              | IS                                                              |            | _ |                      |     |        |             |               |          |              |            |
| MA.                                                                  | Laat weten of je aanwezig zal zijn? Ik kan                      | ×          |   |                      |     |        |             |               |          |              |            |
| E Reelabank                                                          | wat is de reuen van arwezignetu:                                | Jerweist   | * |                      |     | 1      |             |               |          |              |            |
|                                                                      | 7                                                               |            |   |                      |     |        |             |               |          |              |            |
|                                                                      | Cmp: Oxaco-Boechout OSS<br>Olieslagerijstraat 21, 2530 Boechout |            |   | /09/2023 - 11:00 💟 F |     |        |             | loechoutse Vv |          |              |            |
|                                                                      | 14                                                              |            |   |                      |     |        |             |               |          |              |            |
| 18:15 Gro                                                            | Details                                                         |            |   |                      |     | 0      | <b>K</b> Ra |               |          | -            |            |
| 18:15 Get                                                            | Type wedstrijd: Competitie                                      |            |   |                      |     |        |             |               |          |              |            |
|                                                                      | 28                                                              |            |   |                      |     |        |             |               |          |              |            |
| 18:15 Gro                                                            | Destrict                                                        |            |   |                      |     |        |             |               |          |              |            |
| 18:15 Grd                                                            | Reacties                                                        |            |   |                      |     |        |             |               |          |              |            |
|                                                                      | Schrijf een reactie                                             | 0          |   |                      |     |        |             |               |          |              |            |
| Assessmentingen JEF MEEUS bybe                                       |                                                                 |            |   |                      |     |        |             |               |          |              |            |
| Er zijn po                                                           |                                                                 |            |   |                      |     |        |             |               |          |              |            |
| Er zijn no                                                           |                                                                 |            |   |                      |     |        |             |               |          | 15:          | • •        |
| D Typ hier om te zoeken                                              | 👺 🗰 💌 🚫 🐳 🛂 🚾 💵 📻 🚫                                             | Ų          | 0 | 7                    |     |        |             | ^ !           | 6.4      | ))<br>3/08/2 | 2023       |

Wijzig de status en sluit het venster onderaan.

## Berichten van KFCB consulteren:

Klik op het envelopje in de bovenbalk.

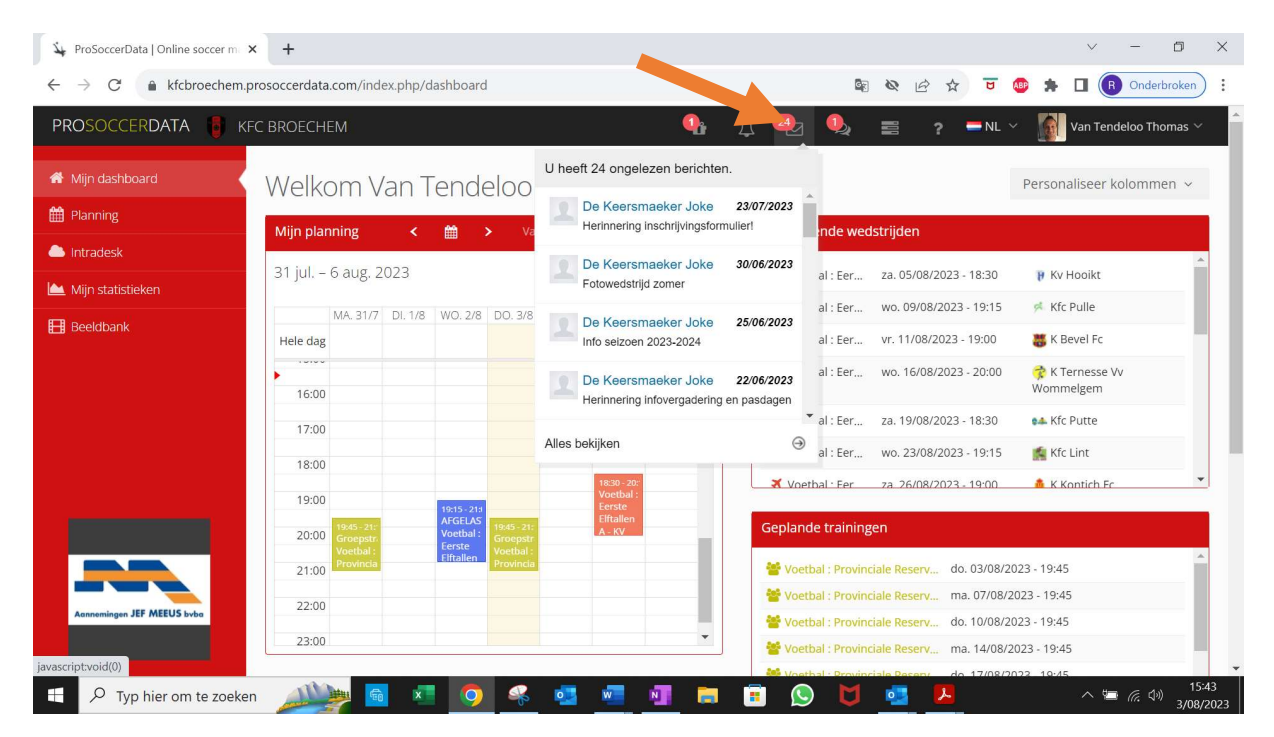

Open het gewenste bericht.